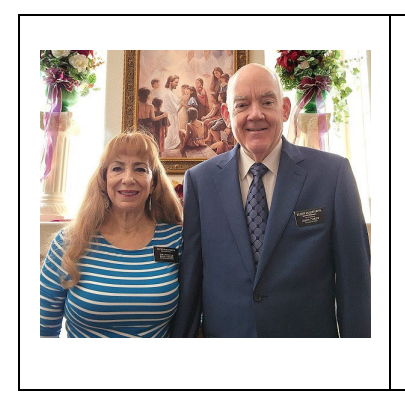

Memo from ELDER AND SISTER RUSHFORTH Senior Service Missionary Coordinators Las Vegas Nevada Group, NASW Area SMC-LasVegasNVGroup@churchofjesuschrist.org Layne Rushforth (mobile): 702-219-3541

Sharon Rushforth (mobile): 702-218-8953

To:Stake PresidentsSubject:Downloading a Senior Service Missionary's Call Letter

To download a Senior Service Missionary's Call Letter:

- A. Log into SMMS (<u>https://servicemissionary.churchofjesuschrist.org/</u>).
- B. In the "Find a Missionary" search bar, type in the name of the missionary and click the "Search" button.
- C. Load the missionary's assignment page by clicking on the name of the missionary.
- D. Click on the "Service Documents" button below the missionary's name on the left.

| Service Missionary Management |                                            |
|-------------------------------|--------------------------------------------|
|                               | Missionaries                               |
|                               | 1 < Missionaries                           |
| Service Documents             | Assignments                                |
| Person Type<br>Senior Service | + Create New                               |
| <b>Age</b><br>75              | Las Vegas NV Employment<br>Resource Center |
| Gender                        | (02-9703041)                               |
| Male                          | Opportunity                                |
| Mission Start Date            | Employment Center Coordinator (02-         |
| Aug 5, 2023                   | 10016142)                                  |
|                               |                                            |

Printing a Call Letter For a Senior Service Missionary Page 2

E. When the Service Documents screen appears, click the check box next to "Call Letter" and then click the "Download" button. (*If the letter does not download, turn off any pop-up blocker on your web browser and try again.*) Print and sign the call letter. The original should be given to the missionary, and a copy should be sent to the missionary's Bishop.

| Service Missionary Management | Mission                       |
|-------------------------------|-------------------------------|
|                               | Back (2)                      |
| Service Documents             | Service Documents             |
| Person Type                   | Call Letter                   |
| Senior Service                | Assignments                   |
| Age                           |                               |
| 75                            | Include Inactive Assignment 3 |
| Gender                        |                               |
| Male                          | I Download                    |
| Mission Start Dato            |                               |

If you need assistance, let us know. If needed, we can download the call letter for you and send it to you by email.